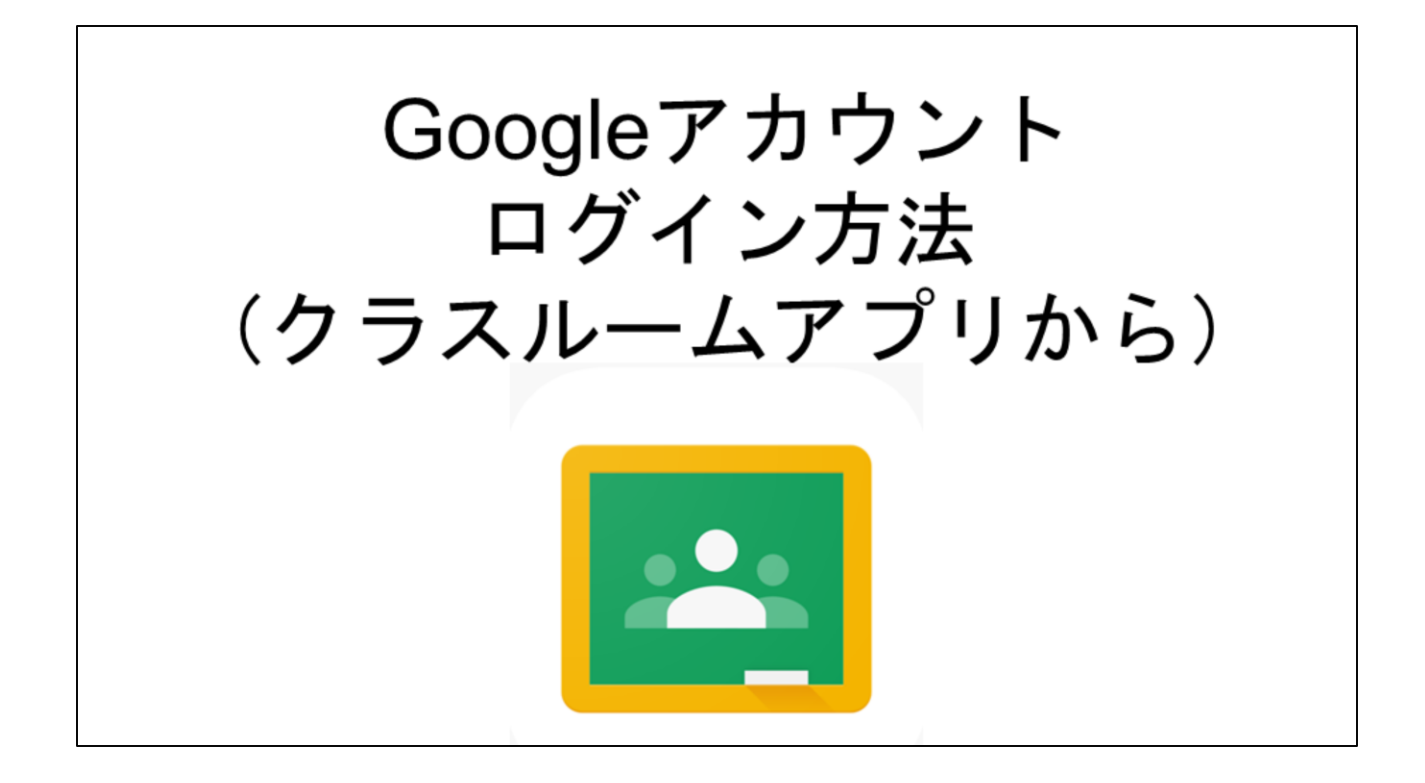

1 クラスルームアプリのアイコンをタップして起動します。

![](_page_1_Picture_0.jpeg)

2 画面中央の「使用する」をタップします。

![](_page_2_Picture_0.jpeg)

3 Googleアカウントにログインする画面になるので、個人に配付されたアカウン ト、「(数字)g(数字)@g.kamakura.ed.jp」を入力し、「次へ」をタップします。

| 16:00 9月9日(木) |                                              | ♦ 56% ■            |
|---------------|----------------------------------------------|--------------------|
| =             | Google Classroom                             | •                  |
|               | × ログイン                                       |                    |
|               | Google                                       |                    |
|               | ようこそ<br>③ 18g004@g kamekura.ed.jp            |                    |
|               | パスワードを入力<br>stu233000                        |                    |
|               | パスワードを入力<br>(初期パスワードは <b>『stu233000』</b> です) |                    |
|               |                                              |                    |
|               |                                              | クラスの作品やクラスへの参加はこちら |
|               |                                              |                    |
|               |                                              |                    |
|               |                                              |                    |

4 パスワードの入力画面になるので、初期パスワード「stu233000」を入力し、右下の「+」をタップします。

![](_page_4_Picture_0.jpeg)

5 利用規約が示されるので、「同意する」をタップします。

![](_page_5_Picture_0.jpeg)

6 新しいパスワードの入力を要求されるので、同じものを2か所に入力します。 この時に「パスワードを表示します」の前の□をタップし、パスワードを表示 し、スクリーンショットを取るなどして記録してください。

※スクリーンショットは、iPadの上部のボタンとホームボタン(画面の下にあるボタン)を同時に押します。

![](_page_6_Picture_0.jpeg)

7 役割の選択画面になるので、必ず「生徒」をタップします。

![](_page_7_Picture_0.jpeg)

8 クラスに参加するために、右下にある「+」をタップします。

![](_page_8_Picture_0.jpeg)

9 画面下部に「クラスに参加」と出てくるので、タップします。

![](_page_9_Picture_0.jpeg)

10 担任から示されているクラスコードを入力し、右下の「+」をタップします。

![](_page_10_Picture_0.jpeg)

11 クラスに参加できるとクラス名が表示されます。